# 報到代辦人設定

### •【說明】

## 提供計畫主持人指定代辦人,辦理報到申 請啟單作業。

報到系統不授權代辦人做任何簽核作業。

即机

登入系統後,點選【系統設定及權限管理】,選擇【報到離退代辦人設定】。

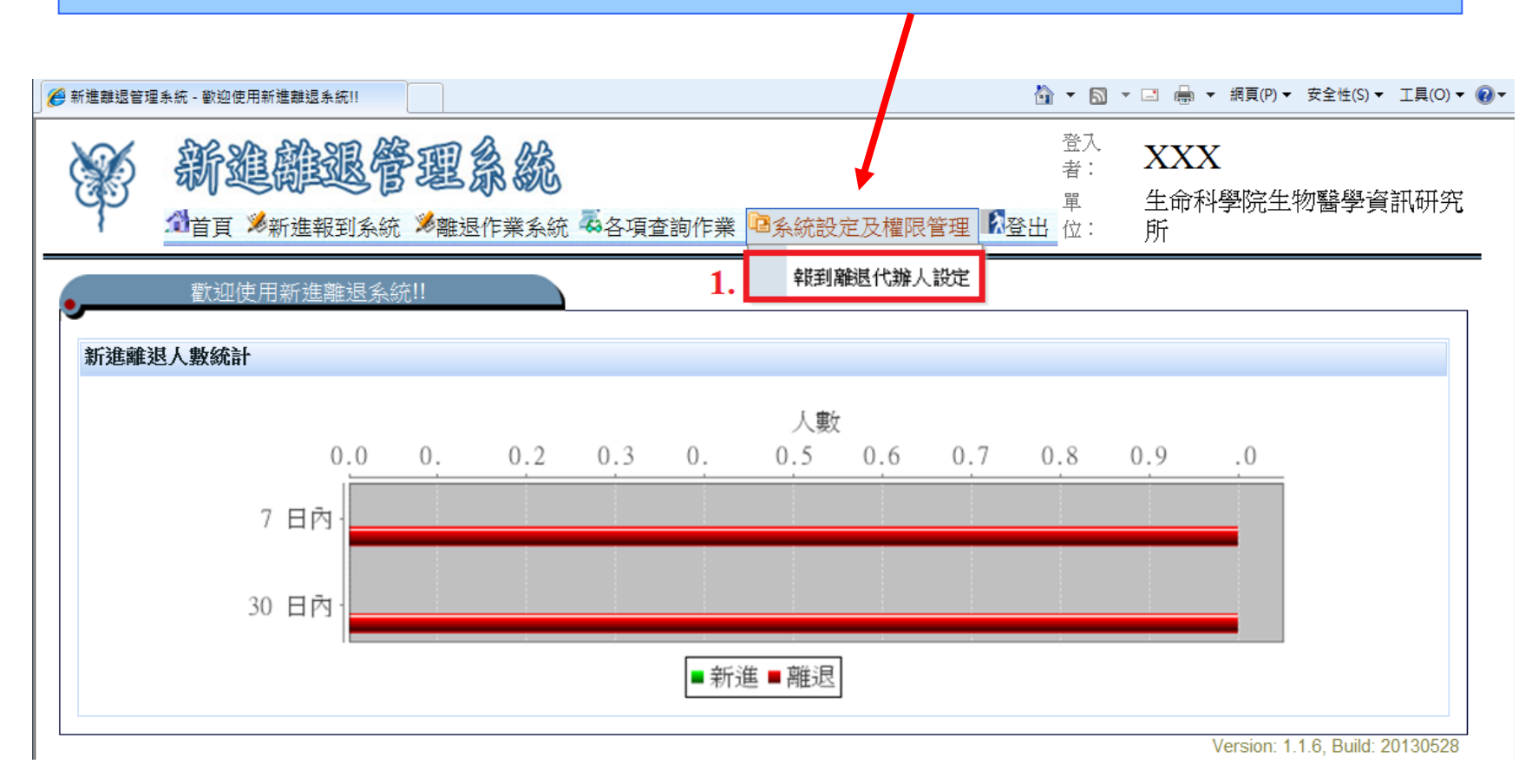

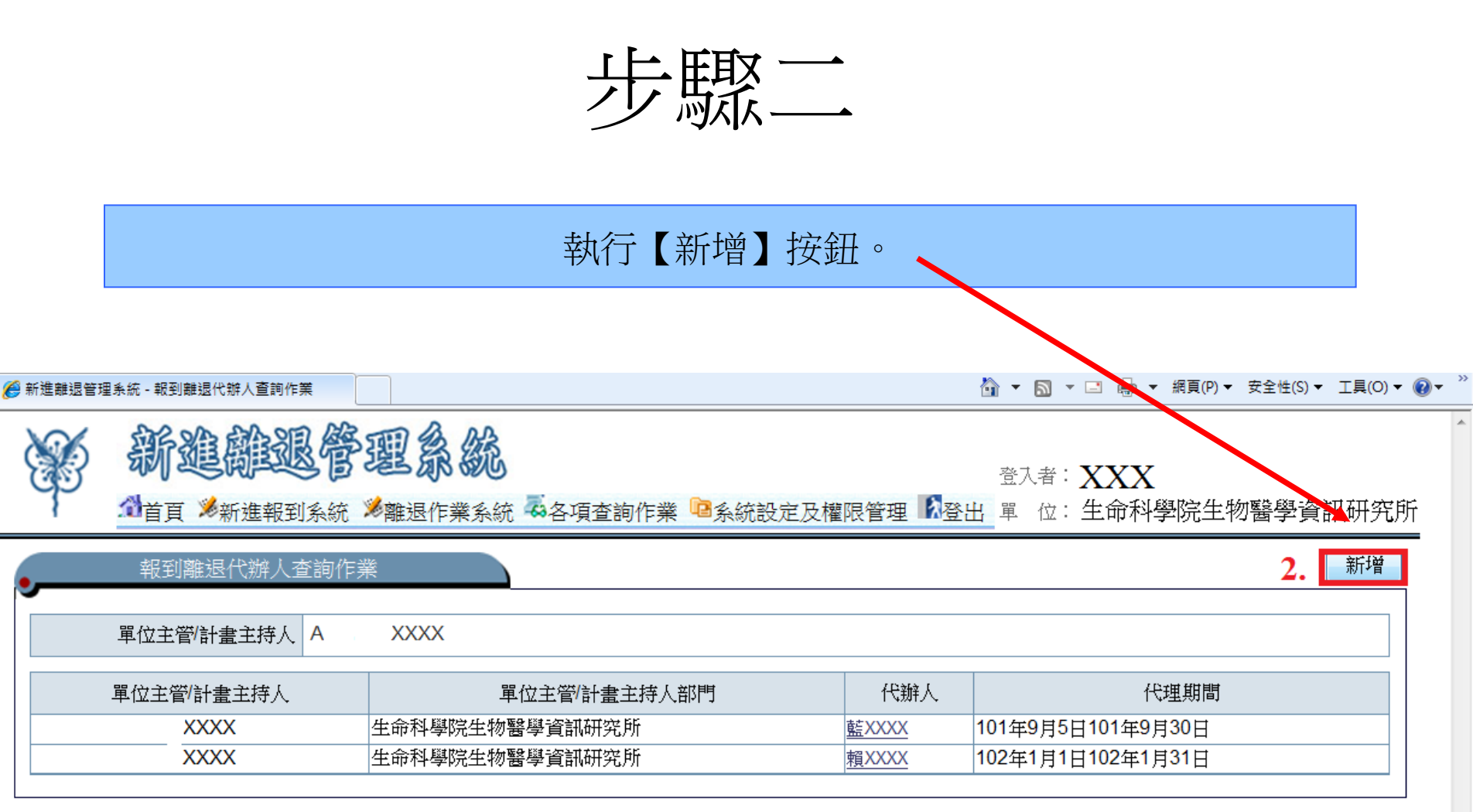

步驟三

#### 點選代辦人欄位, 輸入"員工編號"或"姓名"。

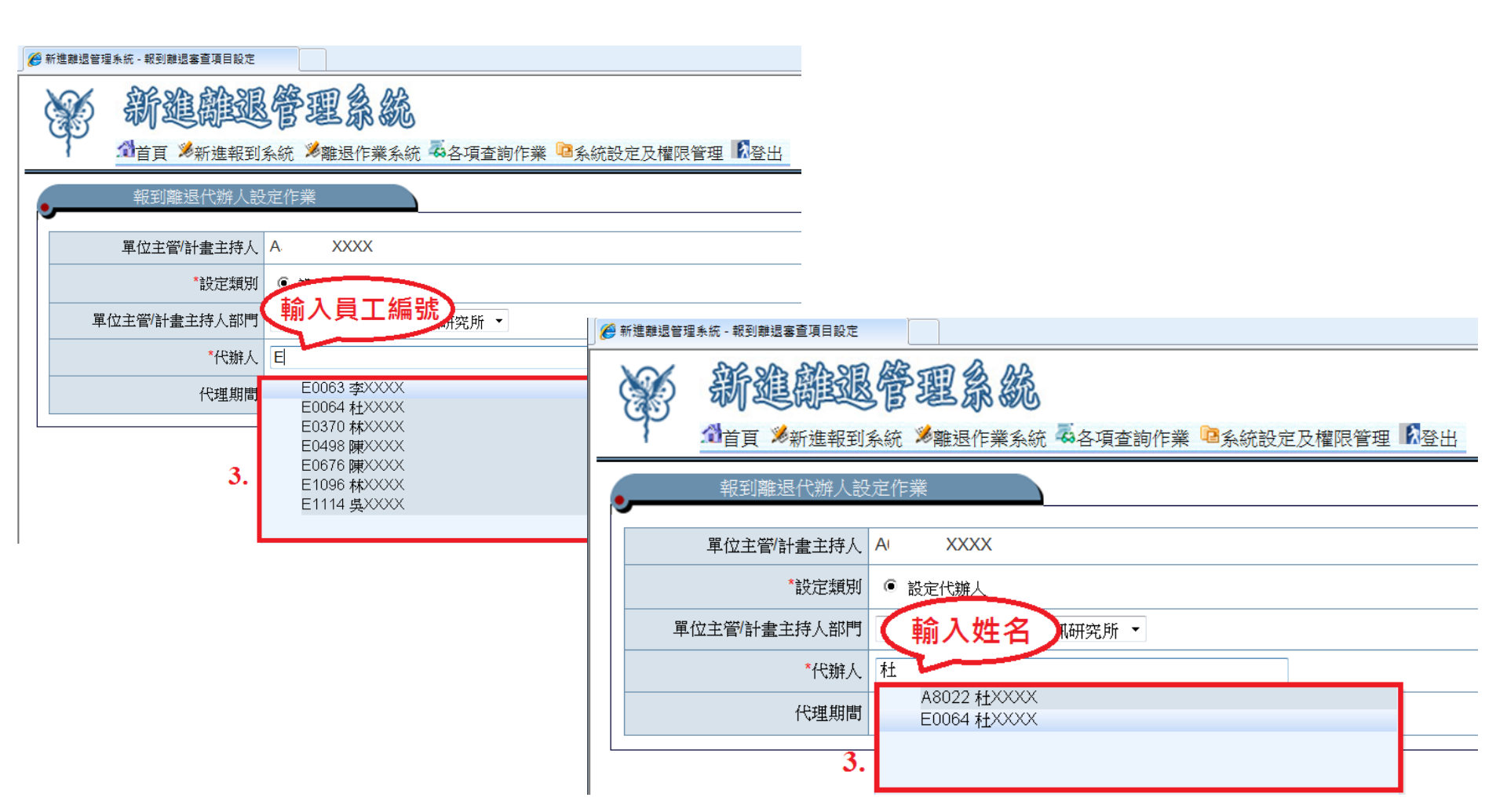

步驟四

#### 於步驟三輸入並點選完代辦人後,點選代辦的部門及填寫代理期間。

| 🏉 新進離退管理系統 - 報到離退審查項目設定            | 🛐 ▼ 🔝 ▼ 🖃 🖶 網頁(P)▼ 安全性(S)▼ 工具(O)▼ 🕡               |
|------------------------------------|---------------------------------------------------|
| 新進離退管理系統 ▲首頁 第新進報到系統 第離退作業系統 ●各項查詢 | 登入者::XXX<br>作業 ◎系統設定及權限管理 12登出 單 位:生命科學院生物醫學資訊研究所 |
| 報到離退代辦人設定作業                        | 儲存 取消                                             |
| 單位主管/計畫主持人 A. XXXX                 |                                                   |
| *設定類別4. 設定代辦人                      |                                                   |
| 單位主管/計畫主持人部門 生命科學院生物醫學資訊研究所 ▼      |                                                   |
| *代辦人 E XXXX                        |                                                   |
| 代理期間 102/06/11 1 至 4               | . 💿 點擊日曆圖示,選擇日期                                   |
|                                    |                                                   |
|                                    | 30     1     2     3     4     5     6            |
|                                    | 7 8 9 10 11 12 13                                 |
|                                    | 14 15 16 17 18 19 20<br>21 22 23 24 25 26 27      |
|                                    | 28     29     30     31     1     2     3         |
|                                    |                                                   |

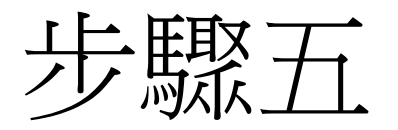

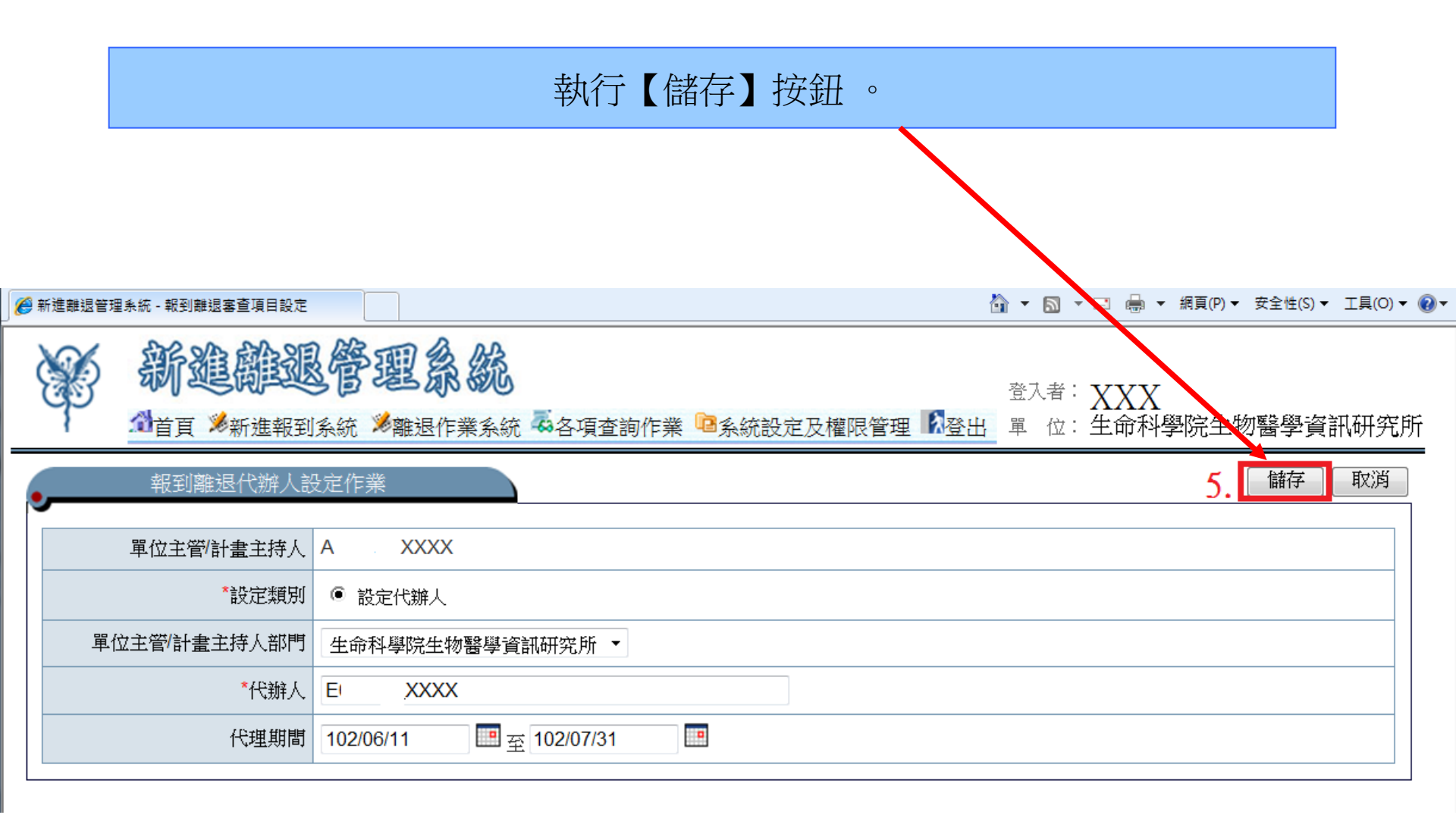

### 儲存後,返回查詢頁面。 (如下圖紅框,即是剛新增完畢的代辦人)

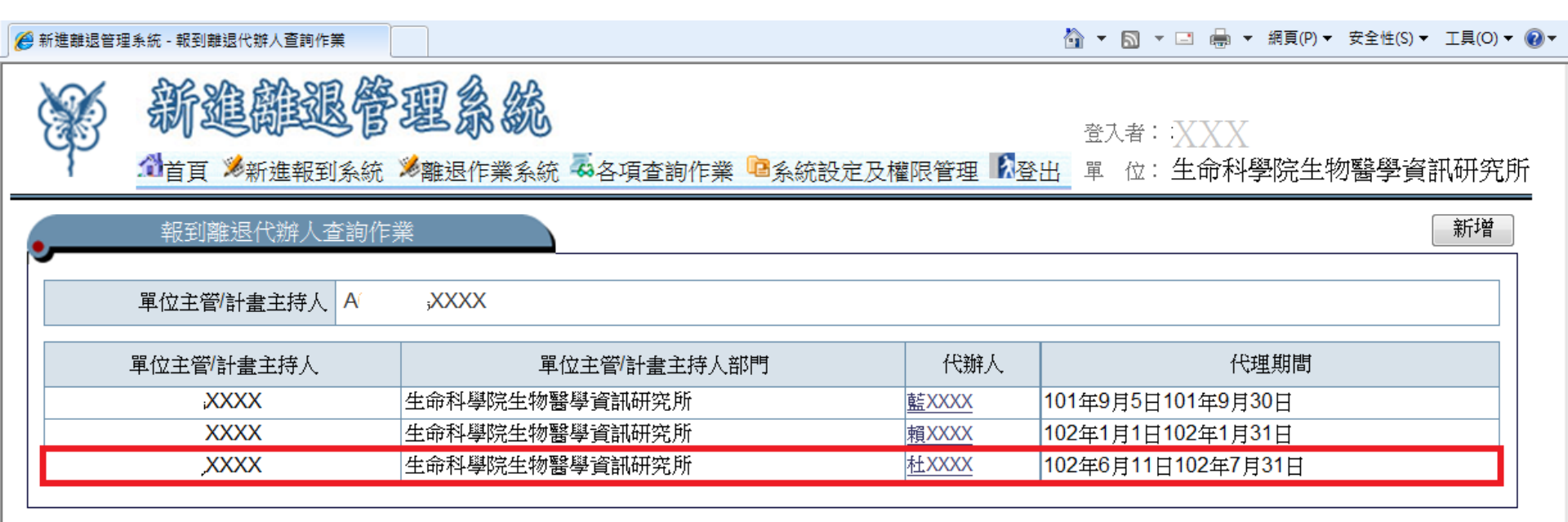

取消代理

- 1.點入想取消的代辦人
- 2. 勾選取消代辦人,再按儲存即可

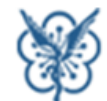

新進離退管理系統

登入者::XXX

🗇 首頁 🏂 新進報到系統 🏂 離退作業系統 💑 各項查詢作業 🤷系統設定及權限管理 📝 登出 📱 位:生命科學院生物醫學資訊研究所

| 報到離退代辦人查詢作詞  | Ř              |    |              |                  | 新增 |
|--------------|----------------|----|--------------|------------------|----|
| 單位主管/計畫主持人 A | ;XXXX          |    |              |                  |    |
| 單位主管/計畫主持人   | 單位主管/計畫主持人部門   | 1. | 代辦人          | 代理期間             |    |
| XXXX         | 生命科學院生物醫學資訊研究所 |    | <u>藍XXXX</u> | 01年9月5日101年9月30日 |    |
| XXXX         | 生命科學院生物醫學資訊研究所 |    | 賴XXXX        | 02年1月1日102年1月31日 |    |

#### 🗇首頁 🏂新進報到系統 🏓離退作業系統 🍜各項查詢作業 🔤系統設定及權限管理 🕅登出

逗八泪・ (物へへ)止

單 位: 生命科學院生物醫學資訊研究)

| 報到離退代辦人設定作業  |                  |             |  |  |  |  |  |  |  |  | 3. | 儲存 | 取消 |
|--------------|------------------|-------------|--|--|--|--|--|--|--|--|----|----|----|
| 四位十次位本十七十    | A 0040 HEVVVV    | 2           |  |  |  |  |  |  |  |  |    |    | -  |
| 单位土官/訂量土持入   | A0040 傷^^^^      | <u>_</u> .  |  |  |  |  |  |  |  |  |    |    |    |
| *設定類別        | ○ 設定代辦人          | ◉ 取消代辦人     |  |  |  |  |  |  |  |  |    |    |    |
| 單位主管/計畫主持人部門 | 生命科學院生物醫學資訊研究所 🖌 |             |  |  |  |  |  |  |  |  |    |    |    |
| *代辦人         | D0083 賴XXX       | (           |  |  |  |  |  |  |  |  |    |    |    |
| 代理期間         | 102/01/01        | 重 102/01/31 |  |  |  |  |  |  |  |  |    |    |    |